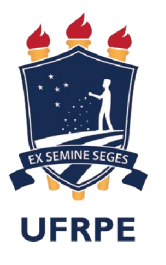

## UNIVERSIDADE FEDERAL RURAL DE PERNAMBUCO

# **TUTORIAL ACESSO - SIGA**

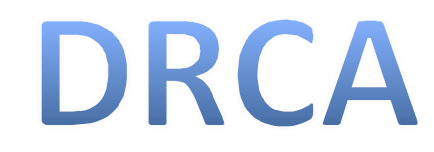

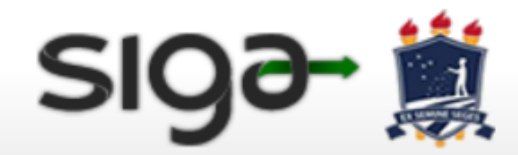

A UFRPE PRÓ-REITORIAS ESTUDANTES MEMÓRIA

Processo Público | Perguntas Frequentes | AVA | Cartilha de Segurança para Internet

Acessibilidade : 🕇 💽 🕐

### VAMOS CONSTRUIR SUA SENHA E ACESSAR O SIGA

| O seu navegador possuir alguns plugins que não são compatíveis com o SIG@. X<br>Atualize todos os plugins/extensões. |                                                                                                    |                | Serviço:<br>SIG@UFRPE<br>Login/CPF:<br>11144455566                   |
|----------------------------------------------------------------------------------------------------|----------------------------------------------------------------------------------------------------|----------------|----------------------------------------------------------------------|
| <ul> <li>✓ Acesse of</li> <li>✓ Digite se</li> <li>✓ Clique en</li> </ul>                                            | o site <u>www.siga.ufrpe.br</u><br>ou CPF<br>m SOLICITAR ACESSO                                                                                                    |                | Senha:<br>Esqueceu sua senha?<br>Entrar                              |
| 0                                                                                                    | SIG@<br>O Sistema de Informações e Gestão Acadêmica (SIG@) apoia as áreas<br>ensino (graduação e pós), pesquisa, recursos humanos, process<br>administrativos, planejamento institucional, gestão patrimonial, process<br>de eleição e gestão de restaurante universitário. | le<br>os<br>so |                                                                      |
|                                                                                                    | Solicitar Acesso<br>Este processo permite que uma senha seja criada para acessar o sister<br>pela primeira vez ou em caso de desbloqueio de acesso.                                                                                                    | ia 🗲           | LEMBRE-SE: O acesso deverá<br>ser realizado a partir do dia<br>15/08 |

| SIG9- 💐 🛛 🖓                                                                                               | A UFRPE PRÓ-REITORIAS ESTUDANTES MEMÓRIA<br>ocesso Público   Perguntas Frequentes   AVA   Cartilha de Segurança para Internet<br>Acessibilidade : 👔 💽 🌊                                                                                                    | ✓ Nesta tela, clique em                                                                                                    |
|----------------------------------------------------------------------------------------------------|----------------------------------------------------------------------------------------------------|----------------------------------------------------------------------------------------------------|
| Primeiro Acesso                                                                                           |                                                                                                    | CONTINUAR                                                                                                    |
| Login/CPF: 11144455566                                                                                    | sigə- 黨                                                                                                    | A UFRPE PRÓ-REITORIAS ESTUDANTES MEMÓRIA<br>Processo Público   Perguntas Frequentes   AVA   Cartilha de Segurança para Internet<br>Acessibilidade : 👔 💽 🍞                                                                                                    |
|                                                                                                    | Condições de uso da UFRPE Digital                                                                                                    |                                                                                                    |
|                                                                                                    | A UFRPE Digital disponibiliza à comunidade acadêmica o(s)<br>Os serviços são disponíveis 24 horas por dia ou em horário<br>O acesso ao sistema SIG@ é realizado por meio da informa<br>Por questões de segurança, sugerimos alterá-la periodicam<br>caberá à UFRPE Digital nenhuma responsabilidade pelo sec<br>Caso o usuário venha a esquecer a senha, poderá recuperá<br>Por segurança e administração de recursos computacionai<br>sessão é exibido na tela do SIG@ após o login. Excedido es<br>Os problemas que, eventualmente, venham a ocorrer com<br>Internet deverão ser solucionados pelos respectivos forneo<br>Todas as consultas e transações efetuadas através do SIG@<br>sua comprovação. | eguinte(s) serviço(s): SIG@ (Sistema de Informações e Gestão Acadêmica).<br>os determinados nas respectivas telas.<br>ação do CPF ou Login, seguida da senha de no mínimo oito caracteres.<br>nente, além de não permitir que terceiros tenham acesso à sua senha. Não<br>u uso indevido.<br>á-la mediante a opção "Esqueceu a sua senha?" na tela inicial do SIG@.<br>is, o tempo estabelecido para a sessão pode sofrer alterações. O tempo de<br>see tempo, a sessão será finalizada, sendo obrigatória uma reinicialização.<br>os navegadores (browsers) ou equipamentos utilizados para acesso à<br>cedores.<br>@ serão gravadas, e os seus registros serão considerados provas evidentes na |
| <ul> <li>✓ Leia atentamente o texto</li> <li>✓ Clique em CONCORDO p</li> <li>CADASTRAR a senha</li> </ul> | A UFRPE Digital garante o sigilo e a confidencialidade das i<br>As informações registradas na base de dados do sistema S<br>utilizadas em pesquisas acadêmicas da UFRPE mediante au<br>Concordo Discordo                                                                                                    | informações armazenadas nas bases de dados.<br>SIG@UFRPE, exceto aquelas relacionadas à informações pessoais, podem ser<br>utorização expressa do Comitê de Tecnologia da Informação (CTI/UFRPE).                                                                                                    |

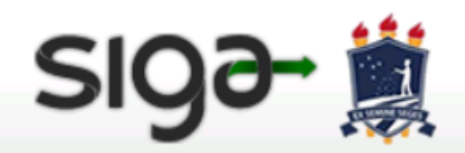

Acessibilidade : 🕇 💽 🥐

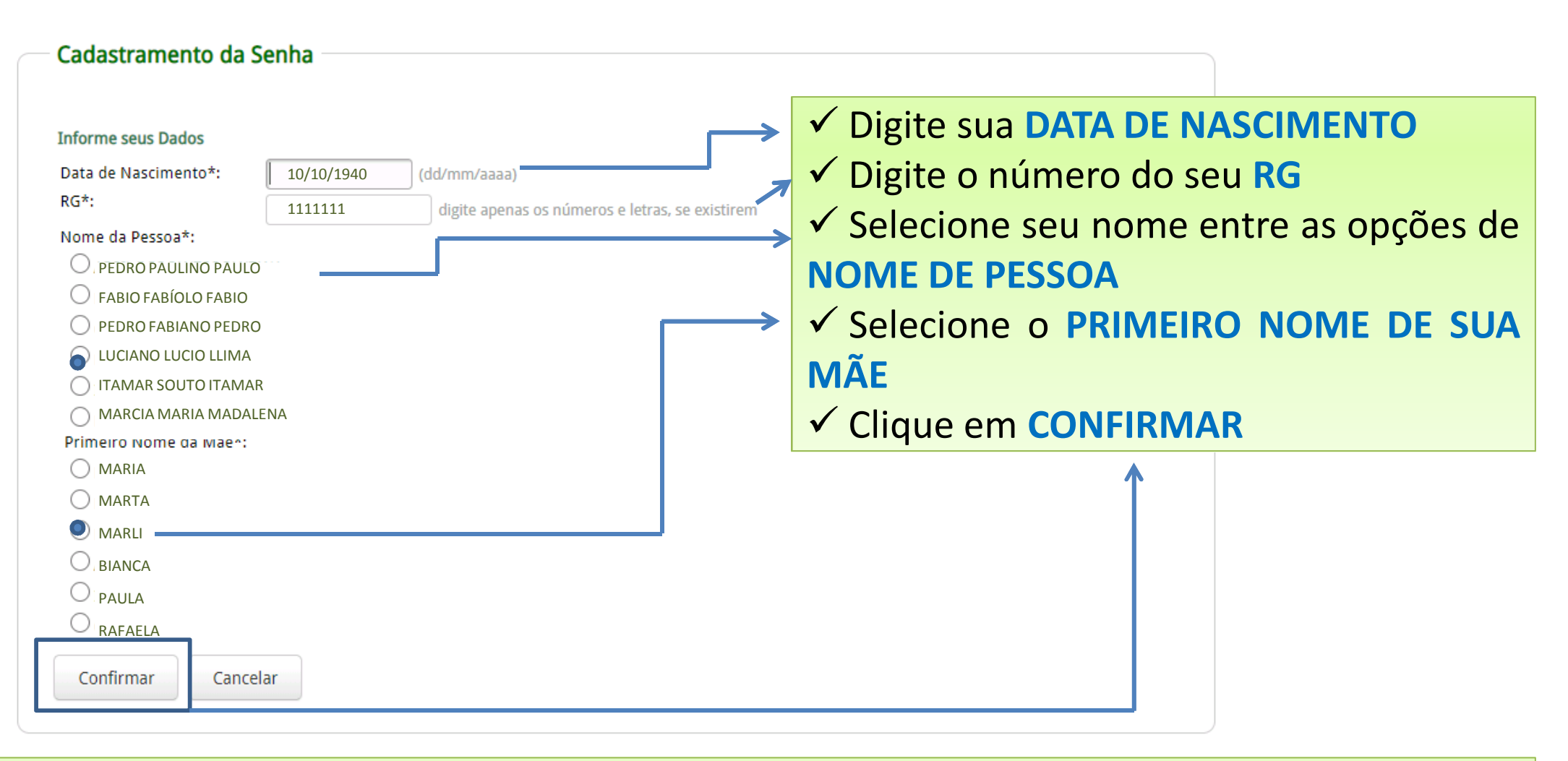

IMPORTANTE: Se ao clicar em **CONFIRMAR** for informado que há erros nos dados informados, você deve enviar email para o DRCA (<u>cacg.drca@ufrpe.br</u>) enviando foto do verso do RG para que possamos fazer a correção dos dados.

#### Alterar Senha do Usuário

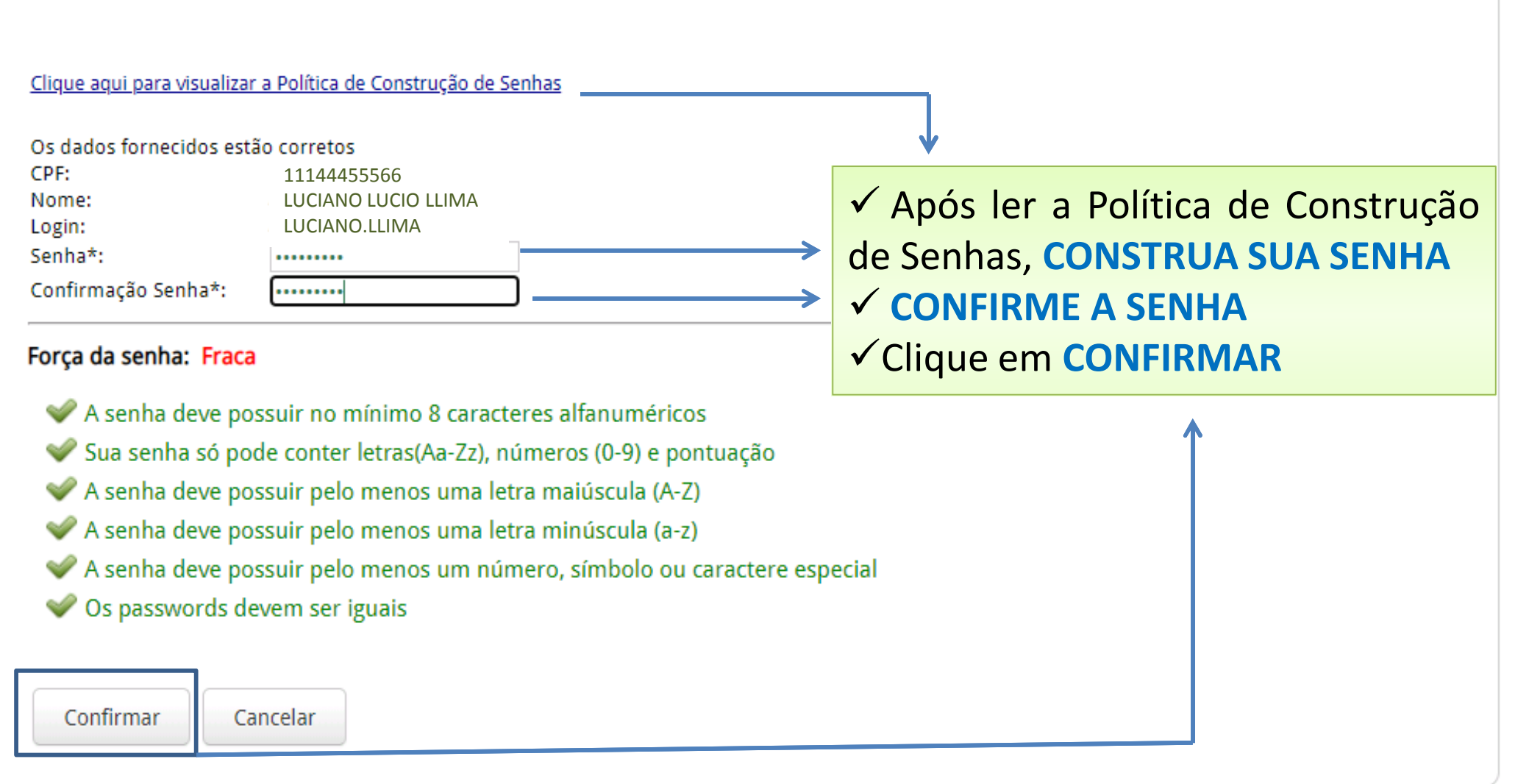

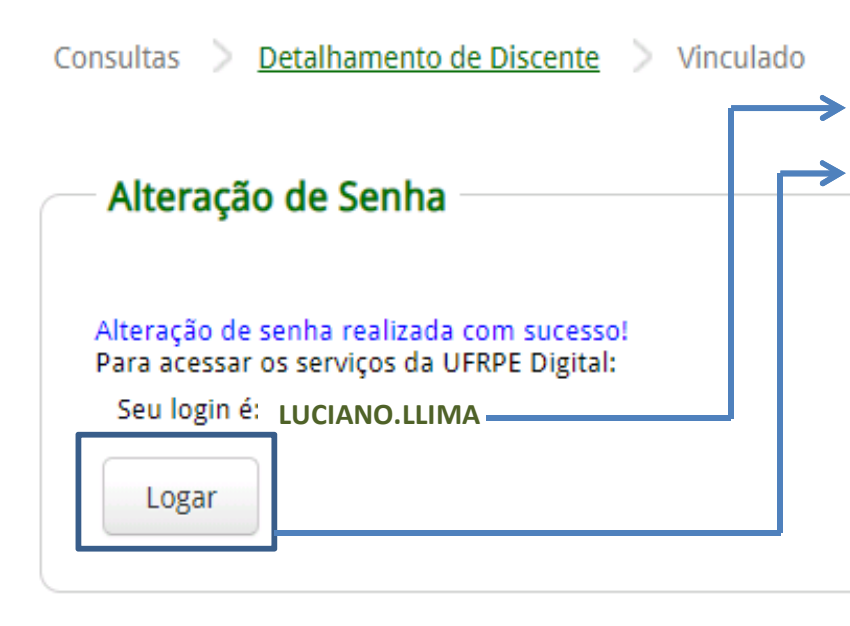

 ✓ PRONTO! Você conseguiu construir sua senha. Anotea em local seguro
 ✓ Anote seu LOGIN
 ✓ Clique em LOGAR
 ✓ Se você esquecer sua senha ou bloquear o acesso, entre em CONTATO COM SUA COORDENAÇÃO para que o desbloqueio seja realizado
 ✓ Após clicar em LOGAR você será direcionado para a página principal onde deverá informar login (ou CPF) e sua senha

IMPORTANTE: Se o seu login (primeiro e último nome) já tiver sendo usado, lhe será dada opções de escolhas entre logins disponíveis correspondentes aos seus dados.

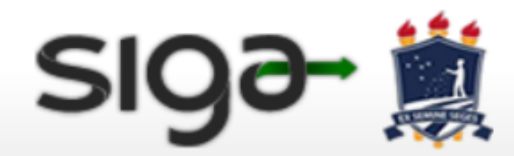

A UFRPE PRÓ-REITORIAS ESTUDANTES MEMÓRIA

Processo Público | Perguntas Frequentes | AVA | Cartilha de Segurança para Internet

Acessibilidade : 🕇 💽 🕐

| O seu navegador possuir alguns plugins que não são compatíveis com o SIG@. X<br>Atualize todos os plugins/extensões.<br>Clique aqui para atualizar o PDF Viewer.js | Serviço:<br>SIG@UFRPE<br>Login/CPF:          |
|----------------------------------------------------------------------------------------------------|----------------------------------------------|
| <ul> <li>✓ Para acessar o <u>SIGA</u> digite seu CPF ou seu LOGIN</li> <li>✓ Digite sua SENHA</li> <li>✓ Clique em ENTRAR</li> </ul>                               | Senha:  *******  Esqueceu sua senha?  Entrar |

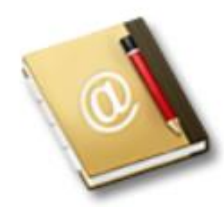

#### SIG@

O Sistema de Informações e Gestão Acadêmica (SIG@) apoia as áreas de ensino (graduação e pós), pesquisa, recursos humanos, processos administrativos, planejamento institucional, gestão patrimonial, processo de eleição e gestão de restaurante universitário.

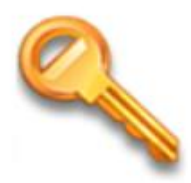

#### Solicitar Acesso

Este processo permite que uma senha seja criada para acessar o sistema pela primeira vez ou em caso de desbloqueio de acesso.

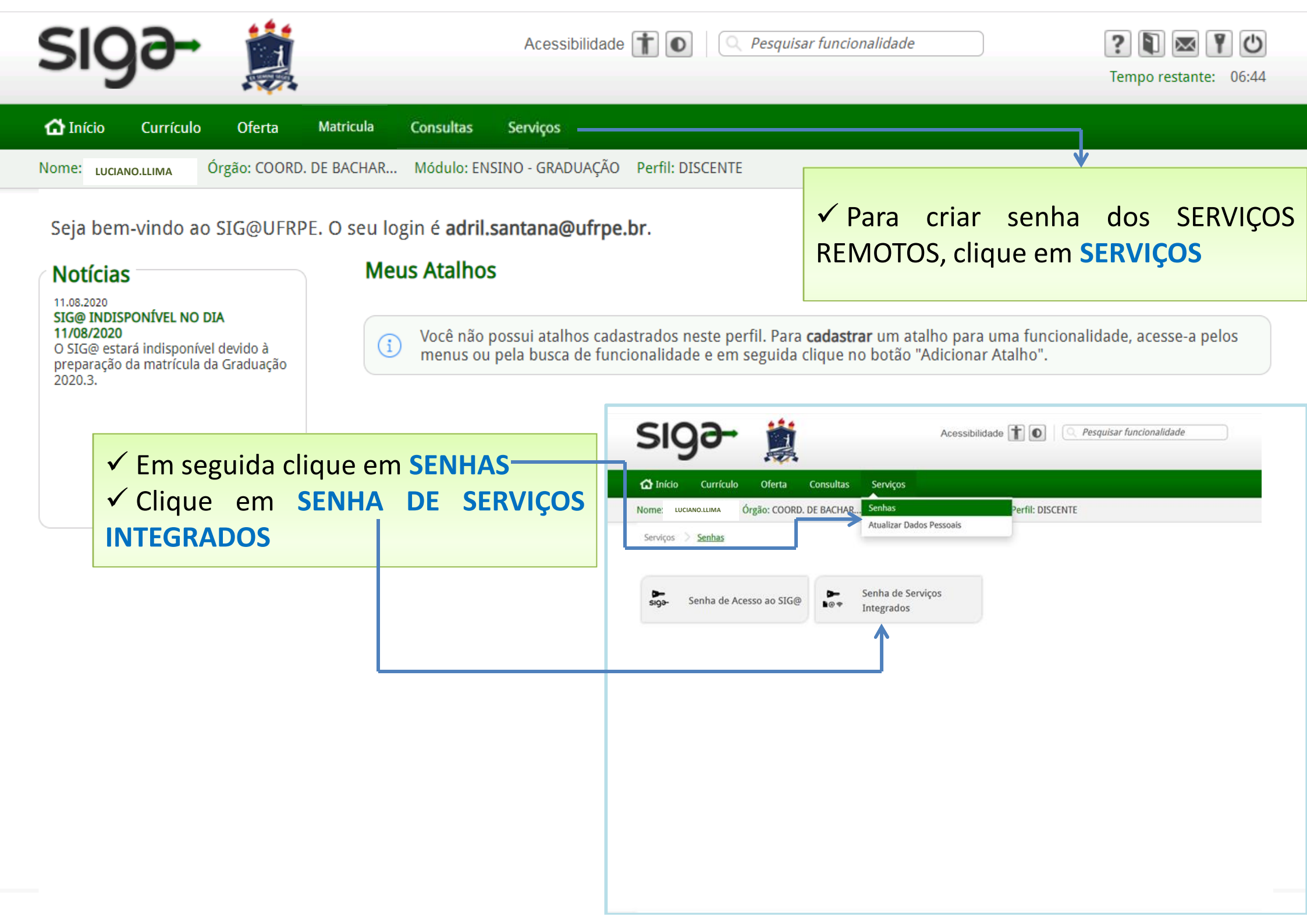

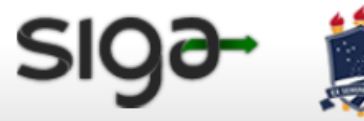

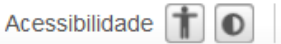

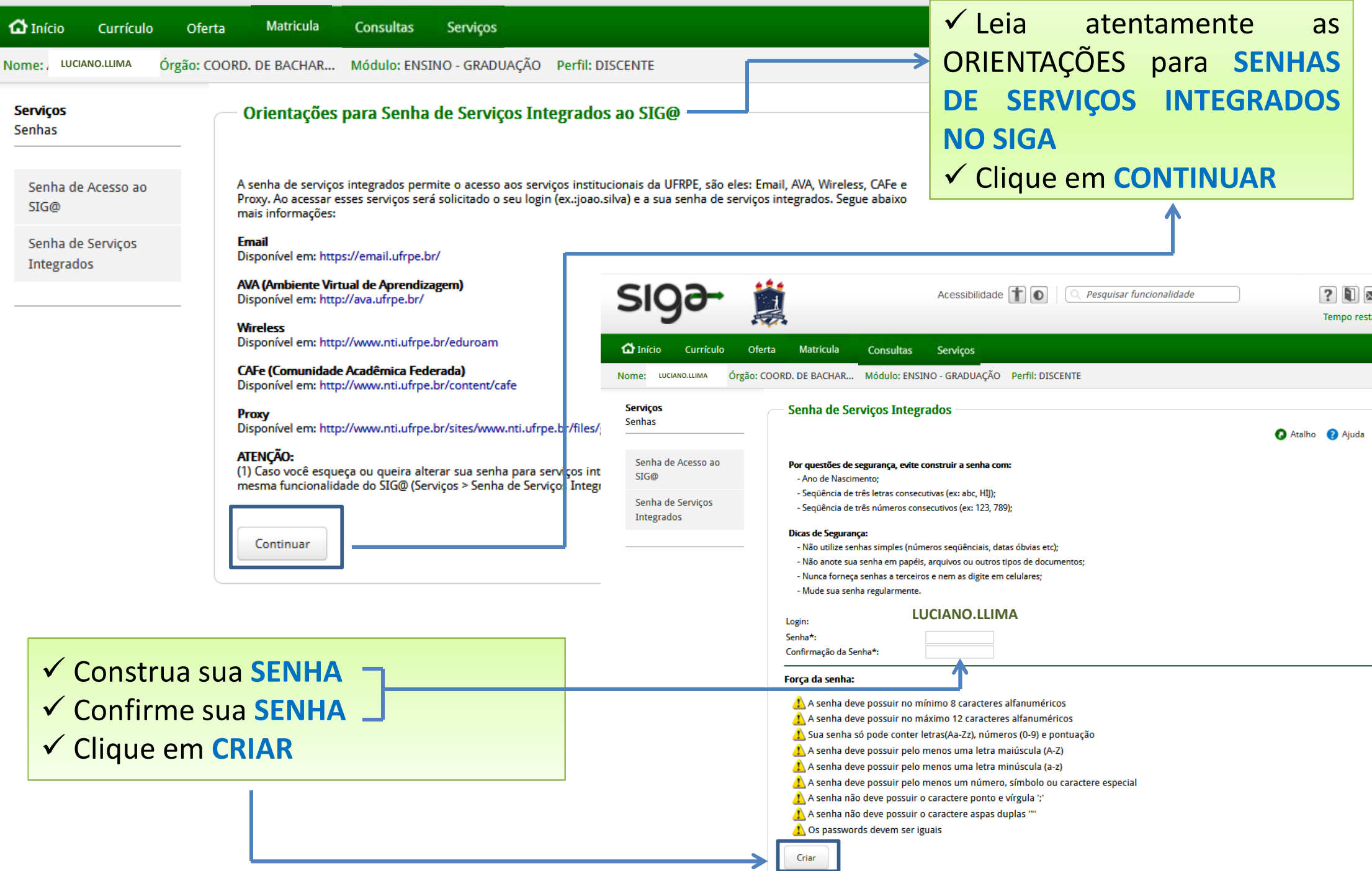

## **ENDEREÇOS IMPORTANTES**

http://ava.ufrpe.br/login/index.php

http://www.drca.ufrpe.br/node/7031

<u>http://www.ufrpe.br/br/content/matr%C3%ADculas-do-ple-para-estudantes-regulares-12-1408</u>

<u>http://www.ufrpe.br/br/content/central-de-informa%C3%A7%C3%B5es-plano-de-funcionamento-da-ufrpe-durante-pandemia</u>

<u>http://www.ufrpe.br/br/content/material-did%C3%A1tico-auxilia-estudantes-compreenderem-o-ple</u>

<u>http://www.ufrpe.br/br/content/tire-suas-d%C3%BAvidas-sobre-o-per%C3%ADodo-letivo-excepcional-no-faq-do-ple</u>